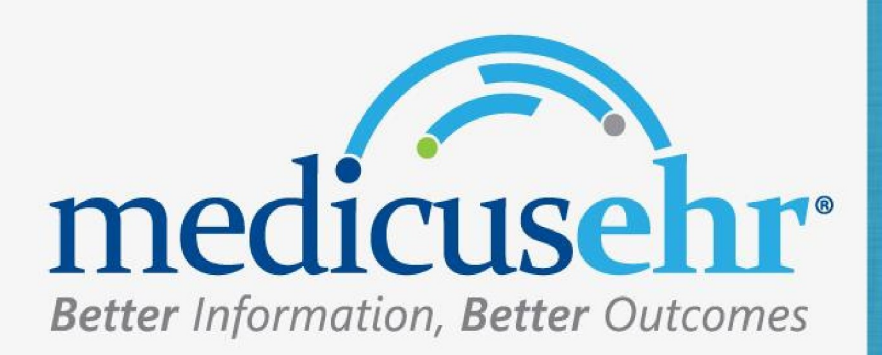

# Manual del Usuario Actualizaciones

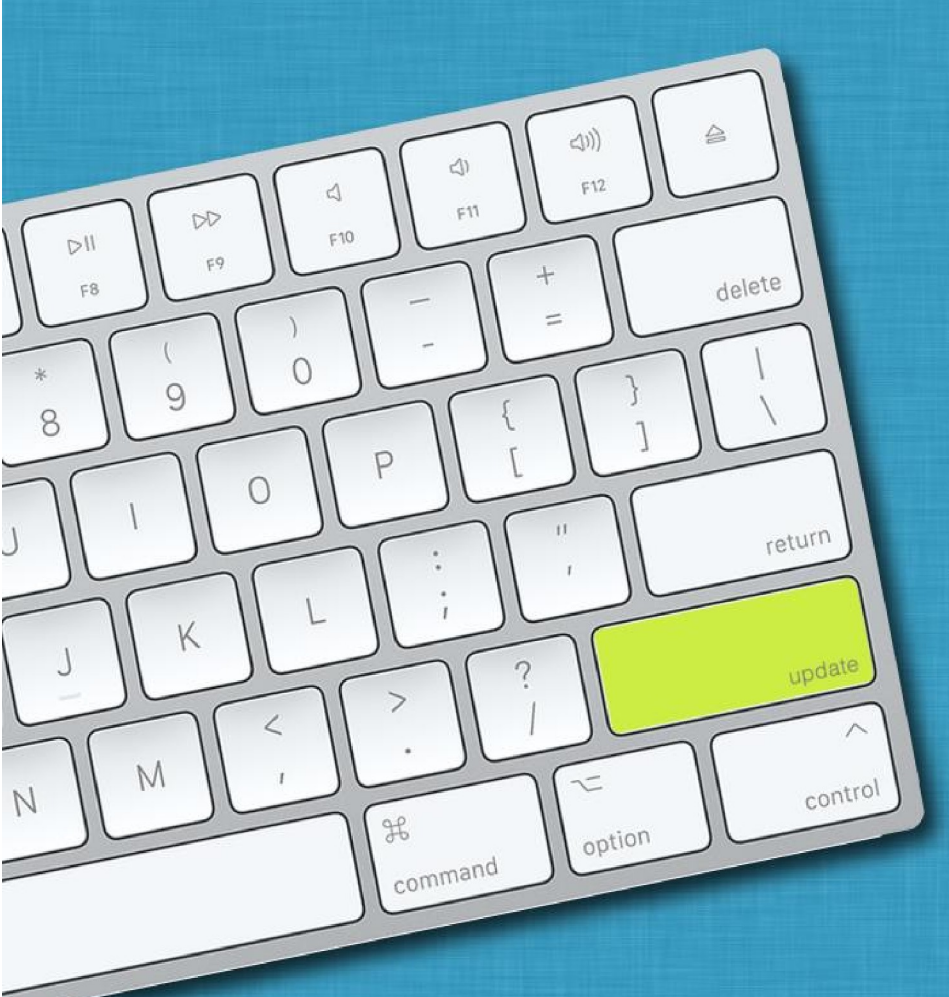

#### Contents

| ١.   | User Settings (nueva funcionalidad)                                        | 3 |
|------|----------------------------------------------------------------------------|---|
| II.  | Visibilidad en meses de la edad del paciente menores de 36 meses (mejoras) | 4 |
| III. | Document Template – Documentos en Formato PDF (mejoras)                    | 5 |
| a.   | Como configurar el documento en Adobe PDF:                                 | 5 |
| b.   | Como utilizar el documento en PDF (mejoras)                                | 6 |
| c.   | Document Template – Documento formato Word (mejoras)                       | 7 |
| IV.  | Site Settings - Block (mejoras)                                            | 7 |

## I. User Settings (nueva funcionalidad)

En el *profile* del usuario, podrá configurar respuestas a las preguntas de seguridad, cambiar su contraseña y configurar o cambiar su pin#.

| ,      | medic                     | DAILY PATIENT LIST                       |        |                                                | cu        | RRENT SITE: Sala 2- Der | rmatologia       | ✓ e <sup>2</sup> | 0° § 💣               | ° 🔎 🕐 ।        | <b>₽</b> ⊠ ∰ | ⊕  ≡+         | - C X<br>Rita Amadeo<br>My Unsigned Notes(210) |
|--------|---------------------------|------------------------------------------|--------|------------------------------------------------|-----------|-------------------------|------------------|------------------|----------------------|----------------|--------------|---------------|------------------------------------------------|
| ↑<br>± | Site<br>Date<br>Specialty | Sala 2- Dermatologia           1/31/2025 | → Hide | checked out patients<br>Patients Waiting For M | + ADD WA  | Show entries in error   | PATIENTS IN LIST |                  | PENDING FOR ATTENTIK | BEING ATTENDED |              | CHECKED-<br>O | Frequent<br>User Settings<br>Emergency Access  |
|        | PATIEN                    | TS LIST O<br>D ARRIVED PATIENT NAME      | MRN    | ATTENDING                                      | SPECIALTY | INSURANCE               | VISIT TYPE       | STATUS           |                      | LAPSE ACTIC    |              | ENDED         | Log Off                                        |

Debe ir al *Profile*, presionar User *Settings* y completar los campos a configurar.

| ADD WALK-IN         |                                |        |
|---------------------|--------------------------------|--------|
| USER SETTINGS       |                                | ×      |
| Rita Amad           | leo   rita.amadeo              |        |
|                     | Security Questions             |        |
|                     |                                | EDIT   |
| What is your favori | ite team?                      | $\sim$ |
| •••••               |                                |        |
| What was the nam    | e of your elementary school?   | $\sim$ |
| ••••••              | •                              |        |
| What was the make   | e and model of your first car? | $\sim$ |
| •••••               |                                |        |
|                     | Change Password                |        |
|                     |                                | EDIT   |
| Current Password:   | Current Password               |        |
| New Password:       | New Password                   |        |
| Confirm Password:   | Confirm New Password           |        |
|                     | Change PIN                     |        |
|                     |                                | EDIT   |
| Current PIN:        | Current PIN                    |        |
| New PIN:            | New PIN                        |        |
| _                   |                                |        |

- II. Visibilidad en meses de la edad del paciente menores de 36 meses (mejoras)
  - Si el paciente es menor de 36 meses, se mostrará su edad en meses.

Ejemplos:

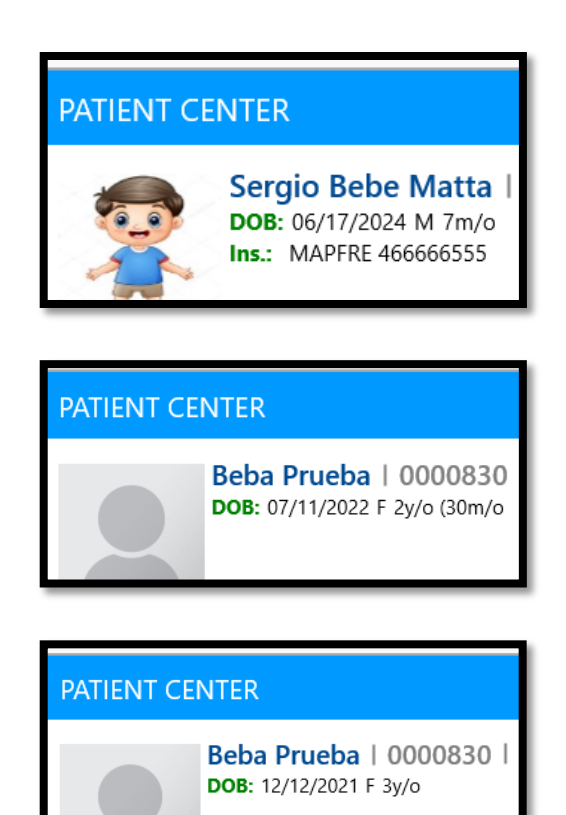

## III. Document Template – Documentos en Formato PDF (mejoras)

### a. Como configurar el documento en Adobe PDF:

Los documentos en PDF ya deben contener los campos que se deben llenar. Esta configuración se realiza directamente en Adobe PDF.

- 1) Debe subir el documento a *Document Template* 
  - a) Presione Add New
  - b) Complete el *Template Property*
  - c) Presione Upload Document y seleccione el PDF.
  - d) Presione SAVE

| Document Template Edit                        | or            | 8      |
|-----------------------------------------------|---------------|--------|
| TEMPLATE PROPERTY                             |               | SAVE   |
| ID                                            | PDF-EJ        |        |
| Description                                   | Ejemplo PDF   |        |
| Patient Description                           | Ejemplo PDF   |        |
| Category                                      | UNCATEGORIZED |        |
| Execution Requirement                         | Upon Request  | $\sim$ |
| Notes / Instructions:                         |               |        |
| Status:                                       | Active        | ~      |
| Author:                                       |               |        |
| Last Update:                                  |               |        |
| PDF selected. It will be opened after save. 🧰 | T             |        |

| PDF Viewer |                                                                                                    |       |
|------------|----------------------------------------------------------------------------------------------------|-------|
| I of 3     | — + Automatic Zoom V                                                                                     | ⊡ I L |
|            | SHORT STAY RECORD                                                                                        |       |
|            | PATIENT NAME:<br>(PatFullName) ATTENDING PHYS:<br>(Provider) ROOM:<br>(Rec.#<br>(Roon) (PatRecorc        |       |
|            | HISTORY                                                                                                  |       |
|            | Past History: ( <sup>MS_meanin-robums)</sup> Present Complaint: neck, back pain CC; ( <sup>RS_CC</sup> ) |       |
|            | PHYSICAL<br>EXAMINATION                                                                                  |       |
|            | Gen. Appearance AAO x 3                                                                                  |       |
|            | Head (EENT) NC, AT, EOMI                                                                                 |       |
|            | Heart: is mumur present? RRR                                                                             |       |
|            | Lung: are respiration normal? NO WHEEZING.                                                               |       |
|            | Rales Dulines                                                                                            |       |
|            | Abdomen: distention / SOFT, NT, ND                                                                       |       |
|            | is liver enlarged? no                                                                                    |       |
|            |                                                                                                    |       |
|            | Axila                                                                                                    |       |
|            | Groin                                                                                                    |       |

2) Luego incluir los Curly Brackets en el documento en las áreas fillable.

3) Luego presione *Save*, para guardar y cerrar el documento

| PDF Viewer       |                                                  |                      |        |               |     |       |
|------------------|--------------------------------------------------|----------------------|--------|---------------|-----|-------|
| □ Q ∧   ∨ 1 of 3 |                                                  | - + Automatic Zoom ~ |        |               | 🗘 🗘 | U I 4 |
|                  | PATIENT NAME:                                    | ATTENDING PHYS:      | ROOM:  | REC.#         |     |       |
|                  | {PatFullName}                                    | {UserFullName}       | {Room} | {PatRecordNo} |     |       |
|                  |                                                  | HISTORY              |        |               |     |       |
|                  | Past History: (MS_HealthProblems) this is a test |                      |        |               |     |       |
|                  | Present Complaint: neck, back pain               |                      |        |               |     |       |
|                  | CC: [ss_cc]                                      |                      |        |               |     |       |

### b. Como utilizar el documento en PDF (mejoras)

- 1. Ir al Patient Document Queue
- 2. Seleccionar el documento
- 3. Completar Mapping si aplica

4. Para firmar debe presionar el siguiente icono Sign Pdf , al presionar el mismo mostrará la pantalla *Signpad Interaction* para tomarle la firma al paciente.
 Nota: los documentos en PDF solo pueden ser firmados con *pad* de firma (*signature pad*). No puede enviarse al paciente a través de correo electrónico o mensaje de texto.

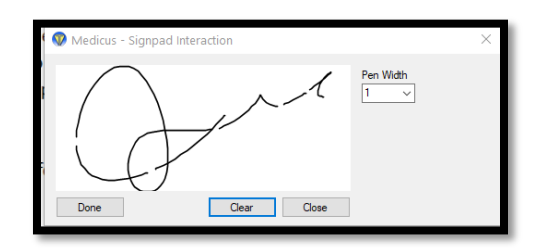

c. Document Template – Documento formato Word (mejoras)

En el *header* del documento se podrá colocar logo y datos como parte del encabezado de la facilidad.

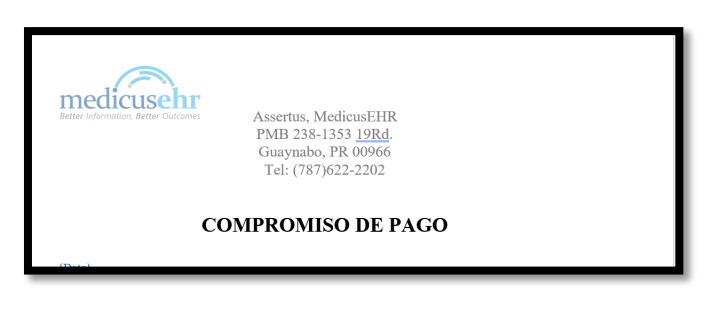

## IV. Site Settings - Block (mejoras)

 Al realizar un *block* en un día, debe inactivar colocar *entry in error*. Esto le permitirá utilizar la fecha nuevamente sin dificultad.

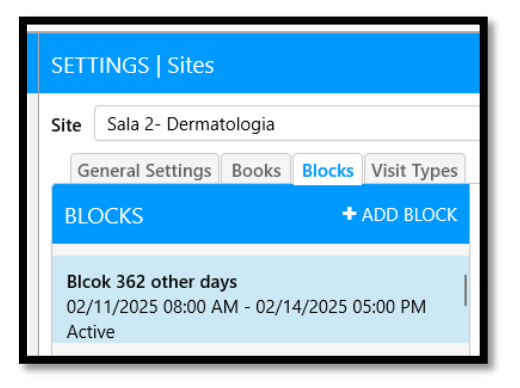